# 1 Das CGI-Interface verwenden

**i** 

### Dokument-ID: 108416\_de\_01

Dokument-Bezeichnung: AH DE MGUARD CGI INTERFACE © PHOENIX CONTACT 2018-02-01

1

Stellen Sie sicher, dass Sie immer mit der aktuellen Dokumentation arbeiten. Diese steht unter der Adresse <u>phoenixcontact.net/products</u> zum Download bereit.

### Inhalt dieses Dokuments

In diesem Dokument wird die Verwendung des CGI-Interface des mGuard-Geräts (eine zusätzliche HTTPS-Schnittstelle) beschrieben.

| 1.1 | Einleitung                          | 1 |
|-----|-------------------------------------|---|
| 1.2 | Verwendung                          | 2 |
| 1.3 | Voraussetzungen und Einschränkungen | 5 |
| 1.4 | Interface nph-vpn.cgi               | 6 |
| 1.5 | Interface nph-diag.cgi              |   |
| 1.6 | Interface nph.action.cgi            |   |
| 1.7 | Interface nph.status.cgi            |   |
|     |                                     |   |

# 1.1 Einleitung

Die zusätzlichen HTTPS-Schnittstellen sind als CGI-Skripte (**C**ommon **G**ateway Interface) umgesetzt und bieten folgende Merkmale und Funktionen:

Einige Befehle werden synchron ausgeführt: ihr Rückgabecode gibt Auskunft darüber, ob der Befehl erfolgreich ausgeführt wurde oder nicht. Beim Aufbau einer VPN-Verbindung wird der Fortschritt für jeden wichtigen Schritt angezeigt.

### nph-vpn.cgi / nph-diag.cgi

- Zugriff von einem konventionellen HTTPS-Client.
- Aktivierung/Deaktivierung einer VPN-Verbindung.
- Ermittlung des Verbindungsstatus einer VPN-Verbindung.
- Ausführung eines "Download-Tests", um zu überprüfen, ob der mGuard die Konfigurationsdatei von dem angegebenen HTTPS-Server herunterladen kann.
- Ermittlung der Firmware-Version und Hardware-Revision des mGuards.
- Herunterladen eines Support-Snapshots.

### nph-action.cgi / nph-status.cgi

Die CGI-Interfaces *nph-action.cgi* und *nph-status.cgi* bieten einen erweiterten Funktionsumfang (siehe Kapitel 1.6, "Interface nph.action.cgi" und Kapitel 1.7, "Interface nph.status.cgi").

# 1.2 Verwendung

Die CGI-Skripte auf dem mGuard können über HTTPS über die gleiche IP-Adresse und den gleichen Port erreicht werden, auf denen die Weboberfläche verfügbar ist. Sie müssen nur eine andere URL verwenden. Jeder Zugriff auf ein CGI-Skript führt einen bestimmten Befehl aus. Jeder Befehl antwortet mit einem UTF-8-Text im *Body* der HTTP-Antwort. Die Ausnahme bildet der Befehl *snapshot*, der binäre Daten zurückgibt. Einige Fehlerzustände werden im SSL in der jeweiligen HTTP-Antwort angezeigt. Der HTTP-Statuscode 401, zum Beispiel, zeigt eine fehlgeschlagene Autorisierung an.

### 1.2.1 Verfügbare Befehle

### nph-vpn.cgi / nph-diag.cgi

| CGI-Skript                                                      | Befehl   | Zweck                                                                    |
|-----------------------------------------------------------------|----------|--------------------------------------------------------------------------|
| nph-vpn.cgi                                                     | synup    | Aktivierung einer VPN-Verbindung (synchroner Befehl)                     |
|                                                                 | syndown  | Deaktivierung einer VPN-Verbindung (synchroner Befehl)                   |
| synstat Bestimmung des Status einer VPN-<br>(synchroner Befehl) |          | Bestimmung des Status einer VPN-Verbindung<br>(synchroner Befehl)        |
|                                                                 | sysinfo  | Ermittlung der Firmware-Version und Hardware-<br>Revision auf dem mGuard |
|                                                                 | up       | Aktivierung einer VPN-Verbindung (asynchroner Befehl)                    |
| down Deaktivierung einer VPN-Verbindung Befehl)                 |          | Deaktivierung einer VPN-Verbindung (asynchroner Befehl)                  |
|                                                                 | status   | Bestimmung des Status einer VPN-Verbindung<br>(asynchroner Befehl)       |
|                                                                 | clear    | Löscht die Instanz einer VPN-Verbindung                                  |
| nph-diag.cgi                                                    | testpull | Veranlasst einen "Download-Test" von einem HTTPS-<br>Server              |
|                                                                 | snapshot | Herunterladen eines Snapshots vom mGuard                                 |

Tabelle 1-1 Über CGI-Skripte verfügbare Befehle

### nph-action.cgi / nph-status.cgi

Für die Befehle, die über die CGI-Skripte *nph-action.cgi* und *nph-status.cgi* verfügbar sind, siehe Kapitel 1.6, "Interface nph.action.cgi" und Kapitel 1.7, "Interface nph.status.cgi".

### 1.2.2 Befehlssyntax

i

Die Verwendung des Kommandozeilen-Tools *wget* funktioniert nur im Zusammenspiel mit mGuard-Firmwareversionen < 8.4.0. Ab mGuard-Firmwareversion 8.4.0 kann das Kommandozeilen-Tool *curl* verwendet werden (Parameter und Optionen abweichend!). Beispiel:

wget --no-check-certificate "https://admin:mGuard@192.168.1.1/nph-vpn.cgi?name=Athen&cmd=up"

curl --insecure "https://admin:mGuard@192.168.1.1/nph-vpn.cgi?name=Athen&cmd=up"

Die Option --no-check-certificate (*wget*) bzw. --insecure (*curl*) sorgt dafür, dass das HTT-PS-Zertifikat des mGuards nicht weiter geprüft wird.

Die Befehlszeile hat bei Verwendung des Dienstprogrammes wget folgende Syntax:

wget [...] 'https://MGUARD/CGI-SCRIPT?cmd=COMMAND'
wget [...] 'https://MGUARD/CGI-SCRIPT?cmd=COMMAND&name=VPN\_NAME'
wget [...] 'https://MGUARD/CGI-SCRIPT?cmd=COMMAND&channel=LNET\_RNET'

Bei Verwendung des Dienstprogrammes *curl* hat die Befehlszeile folgende Syntax:

curl [...] 'https://MGUARD/CGI-SCRIPT?cmd=COMMAND' curl [...] 'https://MGUARD/CGI-SCRIPT?cmd=COMMAND&name=VPN\_NAME' curl [...] 'https://MGUARD/CGI-SCRIPT?cmd=COMMAND&channel=LNET\_RNET'

| wget [] oder<br>curl [] | Dienstprogramm zum Erstellen der HTTPS-Anfrage und der<br>benötigten Argumente. Beachten Sie bitte das Handbuch zum<br>Dienstprogramm.                            |
|-------------------------|----------------------------------------------------------------------------------------------------|
| MGUARD                  | IP-Adresse und Portnummer, auf denen der mGuard auf eingehende<br>HTTPS-Anfragen horcht. Der IP-Adresse können Benutzername und<br>Passwort vorangestellt werden. |
|                         | [ <benutzername>:<passwort>@]<ip-adresse>[:<port>]</port></ip-adresse></passwort></benutzername>                                                                  |
|                         | Beispiel: admin:mGuard@192.168.1.254:443                                                                                                    |
| CGI-SCRIPT              | Name des aufzurufenden CGI-Skriptes, entweder <i>nph-vpn.cgi</i> oder <i>nph-diag.cgi</i> .                                                                       |
| COMMAND                 | Auszuführender Befehl, auf den folgenden Seiten beschrieben.                                                                                                    |
| VPN_NAME                | Name der VPN-Verbindung, die aktiviert oder deaktiviert oder deren<br>Status erfasst werden soll. Befehle: <i>synup, syndown, synstat, up, down, status.</i>      |
| LNET_RNET               | Lokales und Remote-VPN-Netzwerk. Befehle: status, clear.                                                                                                    |

Tabelle 1-2 Befehlssyntax

### Beispiele

wget [...] 'https://admin:mGuard@192.168.1.1/nph-vpn.cgi?cmd=synup&name=Service' curl [...] 'https://admin:mGuard@192.168.1.1/nph-vpn.cgi?cmd=synup&name=Service'

# 1

Unter Linux und anderen UNIX-Betriebssystemen beginnt und endet der mit https:// beginnende String mit einem einfachen Anführungszeichen (<sup>+</sup>). Unter anderen Betriebssystemen wie Windows können doppelte Anführungszeichen (<sup>+</sup>) verwendet werden.

- Wenn der VPN-Name Sonderzeichen wie das Leerzeichen enthält, müssen diese entsprechend den URL-Kodierregeln in Anführungszeichen gesetzt werden.
- Beinhaltet die URL wie in den oben genannten Beispielen das Passwort, müssen Sie sich darüber im Klaren sein, dass ein Eindringling das Passwort aus der Prozessliste oder dem Verlauf der Befehlszeile auslesen kann. Es ist ratsam, den Benutzer mit dem Benutzernamen "*user*" zu verwenden. Dieser Benutzer hat die Rechte, eine VPN-Verbindung zu aktivieren oder deaktivieren oder ihren Status zu ermitteln, indem er die in diesem Dokument beschriebenen CGI-Skripte aufruft. Dieser Benutzer hat aber nicht das Recht, sich über HTTPS oder SSH auf dem mGuard einzuloggen oder Konfigurationsänderungen vorzunehmen.

### 1.2.3 Zugriffsrechte

| Befehl                                           | Benutzer |       |      |          |       |
|--------------------------------------------------|----------|-------|------|----------|-------|
|                                                  | root     | admin | user | netadmin | audit |
| up, down, synup,<br>syndown                      | x        | x     | x    | -        | -     |
| status, synstat, sysinfo                         | х        | х     | х    | х        | х     |
| status & channel, clear<br>(central VPN gateway) | x        | x     | -    | -        | -     |
| testpull, snapshot                               | х        | х     | -    | -        | -     |

Tabelle 1-3Zugriffsrechte

# **1.3 Voraussetzungen und Einschränkungen**

Beim Ausführen der Skripte nph-vpn.cgi, nph-diag.cgi, nph-status.cgi und nph-action.cgi, dürfen nur folgende Zeichen für Benutzernamen, Passwörter und andere definierte Namen (z.B. die Benennung einer VPN-Verbindung) verwendet werden:

- Buchstaben: A Z, a z
- Ziffern: 0 9
- Sonderzeichen: . \_ ~

Andere Sonderzeichen, z. B. das Leerzeichen oder das Fragezeichen, müssen entsprechend codiert werden (URL-Kodierung).

1

i

Die Verwendung des Kommandozeilen-Tools *wget* funktioniert nur im Zusammenspiel mit mGuard-Firmwareversionen < 8.4.0. Ab mGuard-Firmwareversion 8.4.0 kann das Kommandozeilen-Tool *curl* verwendet werden (Parameter und Optionen abweichend!). Beispiel:

wget --no-check-certificate "https://admin:mGuard@192.168.1.1/nph-vpn.cgi?name=Athen&cmd=up"

curl --insecure "https://admin:mGuard@192.168.1.1/nph-vpn.cgi?name=Athen&cmd=up"

Die Option --no-check-certificate (*wget*) bzw. --insecure (*curl*) sorgt dafür, dass das HTT-PS-Zertifikat des mGuards nicht weiter geprüft wird.

### 1.3.1 Voraussetzungen

Die Befehle *synup*, *syndown*, *up* und *down* können nur für das Auslösen einer VPN-Verbindung verwendet werden, wenn diese wie folgt konfiguriert ist:

- 1. Die VPN-Verbindung ist deaktiviert (Menü IPsec VPN >> Verbindungen).
- Mindestens ein Tunnel der VPN-Verbindung ist aktiviert (Menü VPN >> Verbindungen, Registerkarte Allgemein, Abschnitt Transport- und Tunneleinstellungen).
- 3. Die Verbindungsinitialisierung muss auf *Initiiere* oder *Initiiere bei Datenverkehr* gestellt sein (Menü **VPN** >> **Verbindungen**, Registerkarte *Allgemein*, Abschnitt *Optionen*).

## 1.3.2 Einschränkungen

- Befehle, die über das CGI-Interface ausgeführt werden, können mit anderen Aktivitäten des mGuard sowie mit anderen über andere Schnittstellen ausgeführten Befehlen kollidieren.
- Eine VPN-Verbindung sollte entweder durch CMD-Kontakt oder über das CGI-Interface ausgelöst werden. Eine Kombination aus beiden Varianten wird nicht unterstützt.
- Die Befehle synup, syndown, up und down werden nicht f
  ür VPN-Verbindungen unterst
  ützt, die auf eingehende VPN-Verbindungen warten (Verbindungsinitiierung = Warte).

# 1.4 Interface nph-vpn.cgi

### 1.4.1 cmd=(upldown), name=<VPN-Name>

Diese Befehle aktivieren oder deaktivieren die angegebene VPN-Verbindung. Der Name der VPN-Verbindung muss mit dem Parameter *name* angegeben werden.

Aufgrund der asynchronen Ausführung dieser Befehle gibt der Rückgabewert keine Informationen über den Status der VPN-Verbindung. Daher sollte diesen Befehlen eine Ausführung des Befehls Status folgen, um den Status der VPN-Verbindung zu bestimmen.

### **Beispiele:**

wget [...] 'https://admin:mGuard@192.168.1.1/nph-vpn.cgi?**cmd=up**&name=Service' wget [...] 'https://admin:mGuard@192.168.1.1/nph-vpn.cgi?**cmd=down**&name=Service'

Diese Befehle geben einen der folgenden Werte im HTTP-Antworttext zurück:

| Rückgabewert | Bedeutung                                                                                                    |
|--------------|----------------------------------------------------------------------------------------------------|
| unknown      | Eine VPN-Verbindung mit dem angegebenen Namen existiert nicht.                                                                  |
| void         | Die VPN-Verbindung ist inaktiv, entweder aufgrund eines Fehlers oder weil sie nicht mithilfe des CGI-Interface aktiviert wurde. |
| ready        | Die VPN-Verbindung ist bereit, selbst Tunnel aufzubauen oder eingehende Anfragen zum Tunnelaufbau zu erlauben.                  |
| active       | Mindestens ein VPN-Tunnel der VPN-Verbindung ist für die Verbindung aufgebaut.                                                  |

### 1.4.2 cmd=status, [name=(<VPN-Name>|\*)]

Abhängig vom Parameter name, ermittelt dieser Befehl entweder den Status

- 1. einer angegebenen VPN-Verbindung (name=[VPN-Name]) oder
- 2. den aller konfigurierten VPN-Verbindungen (name=\*), oder
- 3. den aller aktivierten oder über *synup* aktivierten VPN-Verbindungen (Parameter *name* nicht angegeben) samt zusätzlicher Informationen.

Im Falle von (1) oder (2) gibt der Befehl einen der folgenden Werte zurück:

| Rückgabewert | Bedeutung                                                                                                    |  |
|--------------|----------------------------------------------------------------------------------------------------|--|
| unknown      | Eine VPN-Verbindung mit dem angegebenen Namen existiert nicht.                                                                  |  |
| void         | Die VPN-Verbindung ist inaktiv, entweder aufgrund eines Fehlers oder weil sie nicht mithilfe des CGI-Interface aktiviert wurde. |  |
| ready        | Die VPN-Verbindung ist bereit, selbst Tunnel aufzubauen oder eingehende Anfragen zum Tunnelaufbau zu erlauben.                  |  |
| active       | Mindestens ein VPN-Tunnel der VPN-Verbindung ist für die Verbindung aufgebaut.                                                  |  |

### 1.4.2.1 cmd=status, name=<VPN-Name>

Dieser Befehl ermittelt den Status der angegebenen VPN-Verbindung.

### **Beispiel:**

wget[...]'https://admin:mGuard@192.168.1.1/nph-vpn.cgi?cmd=status&name=Service1'

| Rückgabewert |  |
|--------------|--|
| active       |  |

### 1.4.2.2 cmd=status, name=\*

Dieser Befehl ermittelt den Status aller konfigurierten VPN-Verbindungen.

### **Beispiel:**

wget [...] 'https://admin:mGuard@192.168.1.1/nph-vpn.cgi?cmd=status&name=\*'

| Rückgabewert      |
|-------------------|
| Service 1: active |
| Service 2: void   |

### 1.4.2.3 cmd=status (ohne Parameter name)

Dieser Befehl ermittelt den Status aller aktivierten VPN-Verbindungen samt zusätzlicher Informationen.

### **Beispiel:**

wget [...] 'https://admin:mGuard@192.168.1.1/nph-vpn.cgi?cmd=status'

(Parameter name nicht angegeben)

| Rückgabewert |                                              |  |
|--------------|----------------------------------------------|--|
| fullname     | Service1                                     |  |
| name         | MAI0003584192_1 instance                     |  |
| leftnet      | 192.168.1.0/24                               |  |
| leftgw       | 10.1.0.48                                    |  |
| leftnatport  |                                              |  |
| leftid       | O=Innominate, OU=Support, CN=mGuard 3        |  |
| leftproto    |                                              |  |
| leftport     |                                              |  |
| rightnet     | 192.168.2.0/24                               |  |
| rightgw      | 77.245.33.67                                 |  |
| rightnatport |                                              |  |
| rightid      | O=Innominate, OU=Support, CN=Central Gateway |  |
| rightproto   |                                              |  |
| rightport    |                                              |  |

| Rückgabewert |                                               |  |
|--------------|-----------------------------------------------|--|
| isakmp       | 6                                             |  |
| isakmp-txt   | STATE_MAIN_I4 (ISAKMP-SA established)         |  |
| isakmp-ltime | 157s                                          |  |
| isakmp-algo  | 3DES_CBC_192-MD5-MODP1536                     |  |
| ipsec        | 7                                             |  |
| ipsec-txt    | STATE_QUICK_I2 (sent QI2, IPsec-SA aufgebaut) |  |
| ipsec-Itime  | 25526s                                        |  |
| ipsec-algo   | 3DES_0-HMAC_MD5                               |  |

Der Status der VPN-Verbindung *Service2* wird in diesem Beispiel nicht zurückgegeben, da diese Verbindung nicht aktiviert ist.

### 1.4.3 cmd=(synuplsynstatlsyndown), name=<VPN-Name>

Diese Befehle aktivieren, deaktivieren oder ermitteln den Status der angegebenen VPN-Verbindung. Anders als die Befehle *-up*, *-down* und *-status* werden diese Befehle synchron ausgeführt, weshalb der Vorgang zurückgegeben wird, sobald ein bestimmter Status erreicht wurde.

Das erste Zeichen der Antwort gibt an, ob der Vorgang erfolgreich ausgeführt wurde. Dem Rest der Antwortzeile können weitere Informationen entnommen werden. Der Antworttext besteht nur aus einer Zeile, außer beim Befehl *synup*, der eine VPN-Verbindung aufbaut. Für diesen Befehl enthält der Antworttext Fortschrittsmeldungen bezüglich des Aufbaus der VPN-Verbindung sowie eine finale Meldung mit dem Gesamtergebnis.

### 1.4.3.1 Format der Antwortmeldung

Jede Meldung hat das Format: <TYP> <CODE> <MESSAGE BODY>

| TYP          | Meldungstyp, ein Zeichen: P, R oder F:                                                                                                    |  |
|--------------|----------------------------------------------------------------------------------------------------|--|
|              | P – Fortschrittsmeldung (nur für den Befehl synup)                                                                                                    |  |
|              | R – Finale Meldung, Vorgang erfolgreich abgeschlossen                                                                                                    |  |
|              | F – Finale Meldung, Vorgang abgeschlossen mit Fehler                                                                                                    |  |
| CODE         | Maximal 12 Zeichen, eine Abkürzung dessen, was in diesem Schritt<br>getan wurde (für Fortschrittsmeldungen) oder des Endergebnisses<br>(für finale Meldungen). Bitte beachten Sie das nächste Kapitel. |  |
| MESSAGE BODY | Eine Folge von Textfeldern, abgegrenzt durch Leerzeichen. Jedes<br>Feld besteht aus einem Kennzeichner und einem Wert, getrennt<br>durch ein Gleichheitszeichen.                                       |  |
|              | Zu Beginn des MESSAGE BODY steht oft das Feld "uptime="<br>oder "tstamp=".                                                                                                    |  |
|              | "uptime=" gibt die Betriebszeit des mGuard in Sekunden mit Nachkommastellen seit der letzten Inbetriebnahme an.                                                                                        |  |
|              | "tstamp=" gibt das Datum und den Zeitpunkt an, zu der die Meldung generiert wurde.                                                                                                    |  |

### 1.4.3.2 Antwortcode

Die Antwort kann eine der folgenden Codes enthalten:

| Antwortcode  | Beschreibung                                                                                                    |
|--------------|----------------------------------------------------------------------------------------------------|
| EAMBIGUOUS   | Der angegebene Name der VPN-Verbindung war zweideutig, da mehrere VPN-<br>Verbindungen den gleichen Namen haben.                                                                                                    |
| EBUSY        | Das gerufene GDI-Skript ist derzeit mit einer anderen Aufgabe beschäftigt oder ist aufgrund eines laufenden Firmware-Updates gesperrt.                                                                                                    |
| ECONFPULL    | Der Test-Download eines Konfigurationsprofils vom HTTPS-Servers ist fehlgeschlagen.                                                                                                    |
| EINVAL       | Der CGI-Befehl oder die Parameter enthalten Syntaxfehler.                                                                                                    |
| EVLOOKUPGW   | Der Hostname des Remote-VPN-Gateways konnte nicht in eine IP-Adresse aufgelöst werden.                                                                                                    |
| EVLOOKUPROUT | Kein Pfad zur IP-Adresse des Remote-VPN-Gateways bekannt.                                                                                                    |
| ENOENT       | Das angegebene Objekt existiert nicht (z.B. existiert keine VPN-Verbindung mit dem angegebenen Namen).                                                                                                    |
| ESYNVPN001   | Die VPN-Verbindung wurde erfolgreich aufgebaut, wurde dann aber unterbrochen (z.B. aufgrund einer Netzwerkunterbrechung). Die Verbindung muss deaktiviert und neu aufgebaut werden. Verwenden Sie den Befehl <i>synstat</i> , um den Status der VPN-Verbindung zu ermitteln. |
| EVDIFFALG1   | Während des Handshaking zu Beginn des Aufbaus der VPN-Verbindung (Negotiation von ISAKMP-SA) konnten sich die Geräte nicht auf die Stärke der Schlüssel oder die kryptographischen Algorithmen, die in der ersten Phase verwendet werden, einigen.                           |
| EVDIFFALG2   | Während des Handshaking zu Beginn des Aufbaus der VPN-Verbindung (Negotiation von IPsec-SA) konnten sich die Geräte nicht auf die Stärke der Schlüssel oder die kryptographischen Algorithmen, die in der zweiten Phase verwendet werden, einigen.                           |
| EVIFDOWN     | Die Netzwerkschnittstelle, über die die VPN-Verbindungen aufgebaut werden sollen, verfügt über keinen Uplink.                                                                                                    |
| EVPEERNOENT1 | Die Remote-VPN-Gegenstelle kennt keine VPN-Verbindung, die den Kriterien für die erste IKE-Phase (Negotiation von ISAKMP-SA) entspricht. Vermutlich ist die Konfiguration des mGuard oder der Gegenstelle nicht korrekt.                                                     |
| EVPEERNOENT2 | Die Remote-VPN-Gegenstelle kennt keine VPN-Verbindung, die den Kriterien für die zweite<br>IKE-Phase (Negotiation von IPsec-SA) entspricht. Vermutlich ist die Konfiguration des<br>mGuard oder der Gegenstelle nicht korrekt.                                               |
| EVTOUT1RESP  | Der mGuard hat auf seine erste Meldung zum Aufbau der VPN-Verbindung keine Antwort der VPN-Gegenstelle erhalten.                                                                                                    |
| EVTOUTWRESP  | Der mGuard hat keine Antwort der Remote-VPN-Gegenstelle erhalten, nachdem diese auf mindestens eine Meldung geantwortet hatte.                                                                                                    |
| OKCONFPULL   | Der Test-Download eines Konfigurationsprofils vom HTTPS-Servers war erfolgreich.                                                                                                    |
| OKVACT       | Die VPN-Verbindung war beim Aufruf des Befehls synup bereits aufgebaut.                                                                                                    |
| OKVDOWN      | Die VPN-Verbindung wurde erfolgreich deaktiviert.                                                                                                    |
| OKVNOTACT    | Die VPN-Verbindung, die mit dem Befehl <i>syndown</i> deaktiviert werden sollte, war schon deaktiviert.                                                                                                    |
| OKVST1       | Der Status der angegebenen VPN-Verbindung wurde erfolgreich ermittelt.                                                                                                    |
| OKVUP        | Die VPN-Verbindung wurde erfolgreich aufgebaut.                                                                                                    |

#### 1.4.3.3 cmd=synup

Dieser Befehl aktiviert eine VPN-Verbindung. Der Name der VPN-Verbindung muss mit dem Parameter name angegeben werden. Dieser Befehl wird synchron ausgeführt und gibt zurück, sobald ein bestimmter Status erreicht wurde. Der Antworttext enthält Fortschrittsmeldungen bezüglich des Aufbaus der VPN-Verbindung sowie eine finale Meldung mit dem Gesamtergebnis.

Beispiel: Aktivierung der VPN-Verbindung mit dem Namen Service

wget [...] 'https://admin:mGuard@192.168.1.1/nph-vpn.cgi?cmd=synup&name=Service'

Antwort:

| P synup name=Service1                                                                                   |
|----------------------------------------------------------------------------------------------------|
| P deviceinfo uptime=9508.73 tstamp= 20120907095258a serial=2004010272 hostname=mguard                   |
| P vpnconn uptime=9508.79 id=MAI0003584192 gw=77.245.33.67                                               |
| P dnslookup uptime=9508.83 ip=77.245.33.67                                                              |
| P routeinfo uptime=9508.87 via=ext1(10.1.0.48) ifstate=up                                               |
|                                                                                                    |
| P IKEv1 uptime=9509.33 newstate=main-i2                                                                 |
|                                                                                                    |
| P IKEv1 uptime=9509.88 newstate=main-i4                                                                 |
| P IKEv1 uptime=9509.93 isakmp-sa=established id=#13                                                     |
|                                                                                                    |
| P IKEv1 uptime=9510.31 newstate=quick-i2 dpd=on                                                         |
| P IKEv1 uptime=9510.34 ipsec-sa=established id=#14 msg=IPsec SA 1 out of 1 is established on this side. |
| R OKVUP uptime=9510.36 msg=The connection is established on this side.                                  |
|                                                                                                    |

Wenn der mGuard den Befehl synup ausführt, führt er folgende Schritte aus:

- 1. Auflösung des Namens des Remote-VPN-Gateways in eine IP-Adresse (falls erforderlich).
- 2. Bestimmung der Netzwerkschnittstelle, über die die VPN-Verbindung aufgebaut werden soll und ihrer Konnektivität.

Die Ergebnisse beider Schritte werden in den Zeilen dnslookup und routeinfo angezeigt. Nur wenn diese Schritte erfolgreich durchgeführt wurden, baut der mGuard die VPN-Verbindung weiter auf. Erhält der mGuard keine Antwort von der Remote-VPN-Gegenstelle, sendet er einen IKE-Ping um zu überprüfen, ob die Gegenstelle verfügbar ist, und gibt das Ergebnis aus.

### Antwortmuster

Eine Antwort des Befehls *synup* besteht aus mehreren Fortschrittsmeldungen und einer finalen Meldung mit dem Gesamtergebnis. Folgende Struktur zeigt den Fall einer erfolgreich aufgebauten VPN-Verbindung.

Antwort bestehend aus Fortschrittsmeldungen (pogress messages = P) und einer finalen Meldung (*final message* = R).

### P synup name=vpn\_name

| P deviceinfo uptime= tstamp= serial=XXXX hostname=string    |
|-------------------------------------------------------------|
| P vpnconn uptime= id=vNNN gw=hostname/IP                    |
| P dnslookup uptime= ip=IP                                   |
| P routeinfo uptime= via=IF(IP) ifstate=up/down/error        |
| P IKEv1 uptime= newstate= <b>status</b> [key=value] send=   |
| P IKEv1 uptime= state= <b>status [key=value</b> ] rcvd=     |
| PIKEv1 uptime= newstate=status                              |
| P IKEv1 uptime= newstate= <b>status</b> [key=value] send=   |
| P IKEv1 uptime= state=status [ <b>key=value</b> ] rcvd=     |
| P IKEv1 uptime= newstate=status                             |
| P IKEv1 uptime= isakmp-sa= <b>status [key=value</b> ] info= |
| P IKEv1 uptime= newstate= <b>status</b> [key=value] send=   |
| P IKEv1 uptime= state= <b>status</b> [key=value] rcvd=      |
| P IKEv1 uptime= newstate=status                             |
| P IKEv1 uptime= newstate= <b>status</b> [key=value] send=   |
| P IKEv1 uptime= ipsec-sa= <b>status</b> [key=value] info=   |
| R OKVUP tstamp= msg=VPN connection is established.          |

### Fortschrittsmeldungen

Die Antwort beginnt immer mit den fünf Fortschrittsmeldungen synup, deviceinfo, vpnconn, dnslookup und routeinfo:

| <b>synup</b> Zeigt den gegebenen Befehl <i>synup</i> mit seinem Parameter <i>name</i> an |
|------------------------------------------------------------------------------------------|
|------------------------------------------------------------------------------------------|

| deviceinfo                                                        | Diese Meldung g                                                                  | ibt Informa                                                                                                    | tionen zum                                                        | mGuard. Das Format dieser Meldung ist:                                                                                                    |
|-------------------------------------------------------------------|----------------------------------------------------------------------------------|----------------------------------------------------------------------------------------------------|-------------------------------------------------------------------|----------------------------------------------------------------------------------------------------|
|                                                                   | P deviceinfo up                                                                  | time= ts                                                                                                    | stamp=                                                            | serial=XXXX hostname=string                                                                                                    |
|                                                                   | Die Bedeutung d                                                                  | er Felder is                                                                                                    | st wie folgt:                                                     |                                                                                                    |
|                                                                   | uptime=                                                                          | Betriebszeit des mGuard seit der letzten Inbetriebnahme. Der Wert wird in Sekunden<br>mit Nachkommastellen angezeigt. Beispiel: uptime=75178.32<br>Datum und Zeitpunkt, zu dem die Meldung generiert wurde. Format:<br>JJJJMMTThhmmssx, dem Datum folgen die Zeit (UTC) und ein Kleinbuchstabe. Die<br>Bedeutung der Buchstaben ist wie folgt: |                                                                   |                                                                                                    |
|                                                                   | tstamp=                                                                          |                                                                                                    |                                                                   |                                                                                                    |
|                                                                   |                                                                                  | JJJJ                                                                                                    | 4 Ziffern g                                                       | jeben das Jahr an                                                                                                    |
|                                                                   |                                                                                  | MM                                                                                                    | 2 Ziffern g                                                       | jeben den Monat an                                                                                                    |
|                                                                   |                                                                                  | TT                                                                                                    | 2 Ziffern g                                                       | jeben den Tag im Monat an                                                                                                    |
|                                                                   |                                                                                  | hh                                                                                                    | 2 Ziffern g                                                       | jeben die Stunde des Tages an                                                                                                    |
|                                                                   |                                                                                  | mm                                                                                                    | 2 Ziffern g                                                       | jeben die Minute der Stunde an                                                                                                    |
|                                                                   |                                                                                  | SS                                                                                                    | 2 Ziffern o                                                       | eben die Sekunde der Minute an                                                                                                    |
| x Kleinbuchstaben geben den Status der Systemzeit u<br>mGuard an. |                                                                                  |                                                                                                    | istaben geben den Status der Systemzeit und des Datums des<br>in. |                                                                                                    |
|                                                                   |                                                                                  |                                                                                                    | а                                                                 | Systemzeit und -datum noch nicht synchronisiert.                                                                                                    |
|                                                                   |                                                                                  |                                                                                                    | b                                                                 | Systemzeit wurde manuell eingestellt oder mittels eines<br>unpräzisen Zeitstempels synchronisiert, der alle 2 Stunden im<br>Dateisystem des mGuard gemeldet ist. |
|                                                                   |                                                                                  |                                                                                                    | С                                                                 | Die Systemzeit wurde mithilfe der gepufferten Echtzeituhr<br>synchronisiert, die manuell oder einmalig über NTP<br>synchronisiert wurde.                         |
|                                                                   |                                                                                  |                                                                                                    | d                                                                 | Systemzeit einmalig mit einem NTP-Server synchronisiert.                                                                                                    |
|                                                                   |                                                                                  |                                                                                                    | е                                                                 | Systemzeit regelmäßig mit einem NTP-Server synchronisiert.                                                                                                    |
|                                                                   |                                                                                  |                                                                                                    | Trifft meh<br>angezeigt                                           | r als ein Fall zu, wird der letzte der alphabetischen Reihenfolge                                                                                                |
|                                                                   | serial= Seriennummer des Gerätes. Leerzeichen werden durch Unterstriche ersetzt. |                                                                                                    |                                                                   |                                                                                                    |
|                                                                   | hostname= Hostname des mGuard.                                                   |                                                                                                    |                                                                   |                                                                                                    |

| vpnconn | Spezielle Konfigurationseigenschaften der VPN-Verbindung. Das Format dieser Meldung ist wie folgt: |                                                                                                    |  |  |
|---------|----------------------------------------------------------------------------------------------------|----------------------------------------------------------------------------------------------------|--|--|
|         | P vpnconn uptime= id=vNNN gw=hostname/IP                                                           |                                                                                                    |  |  |
|         | Die Bedeutung d                                                                                    | Die Bedeutung der Felder ist wie folgt:                                                                                                    |  |  |
|         | uptime=                                                                                            | Betriebszeit des mGuard seit der letzten Inbetriebnahme. Der Wert wird in Sekunden mit Nachkommastellen angezeigt. Beispiel: uptime=75178.32 |  |  |
|         | id=                                                                                                | Der interne Name der VPN-Verbindung auf dem mGuard, unter dem die Verbindung aufrecht erhalten wird.                                         |  |  |
|         | gw=                                                                                                | Remote-VPN-Gateway der VPN-Verbindung.                                                                                                    |  |  |

| dnslookup | Ergebnis der Auflösung des Hostnames der Remote-VPN-Gegenstelle in eine IP-Adresse. Das Format dieser Meldung ist wie folgt: |                                                                                                    |  |  |
|-----------|----------------------------------------------------------------------------------------------------|----------------------------------------------------------------------------------------------------|--|--|
|           | P dnslookup uptime= ip=IP                                                                                                    |                                                                                                    |  |  |
|           | Die Bedeutung der Felder ist wie folgt:                                                                                      |                                                                                                    |  |  |
|           | uptime=                                                                                                    | Betriebszeit des mGuard seit der letzten Inbetriebnahme. Der Wert wird in Sekunden mit Nachkommastellen angezeigt. Beispiel: uptime=75178.32 |  |  |
|           | ip=                                                                                                    | IP-Adresse der VPN-Gegenstelle.                                                                                                    |  |  |

| routeinfo | Netzwerkschnittstelle, über die der mGuard versucht, die VPN-Verbindung und den Schnittstellenstatus<br>aufzubauen. Das Format dieser Meldung ist wie folgt:<br><b>P routeinfo uptime= via=IF(IP) ifstate=up/down/error</b><br>Die Bedeutung der Felder ist wie folgt: |                                                                                                    |                                                                                                    |  |
|-----------|----------------------------------------------------------------------------------------------------|----------------------------------------------------------------------------------------------------|----------------------------------------------------------------------------------------------------|--|
|           | uptime=                                                                                                    | Betriebszeit des mGuard seit der letzten Inbetriebnahme. Der Wert wird in Sekunden<br>mit Nachkommastellen angezeigt. Beispiel: uptime=75178.32Netzwerkschnittstelle, über die der mGuard versucht, die VPN-Verbindung<br>aufzubauen. Mögliche Werte sind "ext1", "ext2", "int" "dmz0" und "dial-in".Status der Netzwerkschnittstelle. Mögliche Werte sind: |                                                                                                    |  |
|           | via=                                                                                                    |                                                                                                    |                                                                                                    |  |
|           | ifstate=                                                                                                    |                                                                                                    |                                                                                                    |  |
|           |                                                                                                    | up                                                                                                    | Netzwerkschnittstelle betriebsbereit.                                                                                           |  |
|           |                                                                                                    | down                                                                                                    | Netzwerkschnittstelle wird betriebsbereit, sobald der Verkehr ankommt, der durch sie weitergeleitet werden soll.                |  |
|           |                                                                                                    | error                                                                                                    | Netzwerkschnittstelle nicht betriebsbereit. In diesem Fall gibt der Befehl <i>synup</i> in der finalen Meldung EVIFDOWN zurück. |  |

Der mGuard kann die Verbindung zur Remote-VPN-Gegenstelle nicht aufbauen, obwohl die vorherigen Schritte erfolgreich ausgeführt wurden; der mGuard prüft mithilfe eines IKE-Pings, ob die Remote-Site auf IKE-Meldungen antwortet. Die Prüfung wird ausgelassen wenn die IKE-Meldung schon während des Verbindungsaufbaus mit der Gegenstelle ausgetauscht wurde.

| ikeping | Ergebnis des IKE                                          | <i>-Ping</i> . Das                                                                                                    | Format dieser Meldung ist wie folgt:                                                            |  |
|---------|-----------------------------------------------------------|----------------------------------------------------------------------------------------------------|-------------------------------------------------------------------------------------------------|--|
|         | P ikeping uptime= to=IP:PORT via=IF response=yesInolerror |                                                                                                    |                                                                                                 |  |
|         | Die Bedeutung der Felder ist wie folgt:                   |                                                                                                    |                                                                                                 |  |
|         | uptime=                                                   | Betriebszeit des mGuard seit der letzten Inbetriebnahme. Der Wert wird in Sekunden mit Nachkommastellen angezeigt. Beispiel: uptime=75178.32                                                                                                    |                                                                                                 |  |
|         | to=                                                       | IP-Adresse und Portnummer des IKE-Ping-Ziels.                                                                                                    |                                                                                                 |  |
|         | via=                                                      | Netzwerkschnittstelle, über die der <i>IKE-Ping</i> gesendet wurde. Mögliche Werte sind:<br>"ext1", "ext2", "int", "dmz0" und "dial-in".<br>Gibt Auskunft darüber, ob der mGuard rechtzeitig eine Antwort auf den <i>IKE-Ping</i><br>erhalten hat. Mögliche Werte: |                                                                                                 |  |
|         | response=                                                 |                                                                                                    |                                                                                                 |  |
|         |                                                           | yes Der mGuard hat eine Antwort der VPN-Gegenstelle erhalten.                                                                                                    |                                                                                                 |  |
|         |                                                           | no                                                                                                    | Der mGuard hat innerhalb eines bestimmten Zeitraums keine Antwort der VPN-Gegenstelle erhalten. |  |
|         |                                                           | error                                                                                                    | Der mGuard konnte keinen IKE-Ping senden.                                                       |  |

Weitere Fortschrittsmeldungen werden während des Aufbaus der VPN-Verbindung angezeigt. Im Falle eines Versagens wird direkt eine finale Meldung angezeigt.

| IKEv1                                                                                                    | Diese Meldung v                                                                         | vird angezeigt                                                                                                    | wenn                                                                                                    |  |  |
|----------------------------------------------------------------------------------------------------|-----------------------------------------------------------------------------------------|----------------------------------------------------------------------------------------------------|----------------------------------------------------------------------------------------------------|--|--|
|                                                                                                    | - der mGuard                                                                            | ein IKEv1-Pak                                                                                                    | et erhalten oder gesendet hat,                                                                                                    |  |  |
|                                                                                                    | - eine Phase o                                                                          | Phase des Verbindungsaufbaus abgeschlossen ist.<br>ung kann mehrere Textfelder mit Werten enthalten. Einige von ihnen können die angebotenen<br>gewählten Kryptoalgorithmen anzeigen.                                                                    |                                                                                                    |  |  |
|                                                                                                    | Die Meldung kan<br>oder ausgewählt                                                      |                                                                                                    |                                                                                                    |  |  |
|                                                                                                    | Das Format dies                                                                         | er Meldung ist                                                                                                    | wie folgt:                                                                                                    |  |  |
|                                                                                                    | P IKEv1 uptime                                                                          | = newstate                                                                                                    | =state [key=value …] send=…                                                                                                    |  |  |
|                                                                                                    | P IKEv1 uptime                                                                          | = state=sta                                                                                                    | te [key=value …] rcvd=…                                                                                                    |  |  |
|                                                                                                    | P IKEv1 uptime                                                                          | = newstate                                                                                                    | =state                                                                                                    |  |  |
|                                                                                                    | P IKEv1 uptime                                                                          | = isakmp-s                                                                                                    | a=status id=NN info=… oder                                                                                                    |  |  |
|                                                                                                    | P IKEv1 uptime= ipsec-sa=established id=NN info=                                        |                                                                                                    |                                                                                                    |  |  |
|                                                                                                    | Die Bedeutung der Felder, die auftreten können, ist wie folgt:                          |                                                                                                    |                                                                                                    |  |  |
|                                                                                                    | uptime=                                                                                 | Betriebszeit des mGuard seit der letzten Inbetriebnahme. Der Wert wird in Sekunden<br>mit Nachkommastellen angezeigt. Zum Beispiel: uptime=75178.32<br>Statusänderung während des Aufbaus der VPN-Verbindung. Der Wert ist der Name<br>des neuen Status. |                                                                                                    |  |  |
|                                                                                                    | newstate=                                                                               |                                                                                                    |                                                                                                    |  |  |
|                                                                                                    | state=                                                                                  | Aktueller Stat                                                                                                    | tus der VPN-Verbindung.                                                                                                    |  |  |
|                                                                                                    | send=                                                                                   | Details zu eir                                                                                                    | em gesendeten Paket.                                                                                                    |  |  |
|                                                                                                    | rcvd=                                                                                   | Details zu eir                                                                                                    | em erhaltenen Paket.                                                                                                    |  |  |
|                                                                                                    | isakmp-sa=                                                                              | Abschlusssta                                                                                                    | tus der ersten Phase. Mögliche Werte sind:                                                                                                    |  |  |
|                                                                                                    |                                                                                         | established                                                                                                    | Eine neue ISAKMP Security Association (ISAKMP-SA) wurde<br>aufgebaut.                                                                                                    |  |  |
|                                                                                                    |                                                                                         | reused                                                                                                    | Eine geeignete ISAKMP-SA wurde bereits für eine andere VPN-<br>Verbindung aufgebaut. Sie wurde für diese wieder verwendet.                                                                                                    |  |  |
|                                                                                                    | ipsec-sa= Abschlussstatus der zweiten Phase. Der Wert ist immer "established" (aufgebau |                                                                                                    |                                                                                                    |  |  |
| id= Kennzeichner der ersten oder zweiten Phase. Diese Kennzeichn<br>der Laufzeit intern vom mGuard verwendet. Wird eine ISAKMP-S<br>kann der Kennzeichner für die Suche nach dem Befehl <i>synup</i> ver<br>sie aufgebaut hat. |                                                                                         |                                                                                                    | r der ersten oder zweiten Phase. Diese Kennzeichner werden während<br>ntern vom mGuard verwendet. Wird eine ISAKMP-SA wiederverwendet,<br>nzeichner für die Suche nach dem Befehl <i>synup</i> verwendet werden, der<br>t hat. |  |  |

### **Finale Meldung**

Wurde die VPN-Verbindung erfolgreich aufgebaut, gibt der Befehl entweder **OKVUP** oder **OKVACT** zurück.

Andernfalls wird einer der folgenden Werte zurückgegeben: EINVAL, EAMBIGUOUS, ENOENT, ESYNVPN001, EBUSY, EVLOOKUPGW, EVLOOKUPROUT, EVIFDOWN, EVTOUT1RESP, EVTOUTWRESP, EVDIFFALG1, EVDIFFALG2, EVPEERNOENT1, EVPEERNOENT2.

Erklärungen zu diesen Codes entnehmen Sie bitte "Antwortcode" auf Seite 9.

### 1.4.3.4 cmd=synstat

Dieser Befehl ermittelt den Status einer VPN-Verbindung. Der Name der VPN-Verbindung muss mit dem Parameter *name* angegeben werden.

Beispiel: Ermittlung des Status der VPN-Verbindung mit dem Namen Service

wget [...] 'https://admin:mGuard@192.168.1.1/nph-vpn.cgi?cmd=synstat&name=Service'

Antwort:

R OKVST1 id=MAI0003584192 enabled=no activated=yes ike=OK ipsec=OK

Konnte der Status der VPN-Verbindung erfolgreich ermittelt werden, wird **OKVST1** mit folgender zusätzlicher Information zurückgegeben:

| OKVST1 | Der mGuard hat den Status der VPN-Verbindung erfolgreich ermittelt. Das Format dieser Meldung ist wie folgt: |                                                                                                    |                                                                                                    |  |  |
|--------|----------------------------------------------------------------------------------------------------|----------------------------------------------------------------------------------------------------|----------------------------------------------------------------------------------------------------|--|--|
|        | R OKVST1 id=id                                                                                               | l enabled=yes                                                                                                    | sno1 activated=yesno2 ike=stat1 ipsec=stat2                                                                                                    |  |  |
|        | Die Bedeutung d                                                                                              | er Felder ist wi                                                                                                    | ie folgt:                                                                                                    |  |  |
|        | id=                                                                                                    | Interner Kenr<br>Laufzeit vom<br>Verbindung.                                                                                                    | nzeichner ( <i>internal identifier</i> ) der VPN-Verbindung, der während der<br>mGuard verwendet wird. Dies ist nicht der konfigurierte Name der VPN-              |  |  |
|        | enabled=                                                                                                    | Zeigt an, ob die VPN-Verbindung auf dem mGuard als " <i>enabled</i> " (aktiviert) konfiguriert ist oder nicht.                                                                                                    |                                                                                                    |  |  |
|        |                                                                                                    | Mögliche We                                                                                                    | rte sind:                                                                                                    |  |  |
|        |                                                                                                    | yes                                                                                                    | VPN-Verbindung aktiviert.                                                                                                    |  |  |
|        |                                                                                                    | no                                                                                                    | VPN-Verbindung deaktiviert.                                                                                                    |  |  |
|        | activated=                                                                                                   | Zeigt an, ob die VPN-Verbindung "aushilfsweise aktiv" ist, was der Fall ist, wenn die VPN-Verbindung mit den Befehlen <b>synup</b> oder <b>up</b> durch das <i>CGI-Script nph-vpn.cgi</i> oder mit CMD-Kontakt aufgebaut wurde. |                                                                                                    |  |  |
|        |                                                                                                    | Mögliche Werte sind:                                                                                                    |                                                                                                    |  |  |
|        |                                                                                                    | yes                                                                                                    | Aushilfsweise aktiv                                                                                                    |  |  |
|        |                                                                                                    | no                                                                                                    | Nicht aushilfsweise aktiv                                                                                                    |  |  |
|        | ike=                                                                                                    | Status der zu dieser VPN-Verbindung gehörenden ISAKMP Security Association (ISAKMP-SA). Dieses Feld ist nur vorhanden, wenn die VPN-Verbindung "aushilfsweise aktiv" ist.                                                       |                                                                                                    |  |  |
|        |                                                                                                    | Mögliche Werte sind:                                                                                                    |                                                                                                    |  |  |
|        |                                                                                                    | NAME                                                                                                    | ISAKMP-SA wird aufgebaut. ISAKMP-SA hat den Status <b>NAME</b> . Der<br>Wert von <b>NAME</b> unterscheidet sich von den anderen Werten "OK",<br>"EXP" oder "DEAD". |  |  |
|        |                                                                                                    | OK                                                                                                    | ISAKMP-SA ist aufgebaut und kann verwendet werden.                                                                                                    |  |  |
|        |                                                                                                    | EXP                                                                                                    | ISAKMP-SA abgelaufen. Wurde noch nicht erneuert.                                                                                                    |  |  |
|        |                                                                                                    | DEAD                                                                                                    | ISAKMP-SA existiert nicht für diese VPN-Verbindung.                                                                                                    |  |  |
|        | ipsec=                                                                                                    | Status der zu dieser VPN-Verbindung gehörenden IPsec ISAKMP Security<br>Association (IPsec-SA). Wird nur angezeigt, wenn die VPN-Verbindung<br>"aushilfsweise aktiv" ist.                                                       |                                                                                                    |  |  |
|        |                                                                                                    | Mögliche Werte und ihre Bedeutungen:                                                                                                    |                                                                                                    |  |  |
|        |                                                                                                    | NAME                                                                                                    | IPsec-SA wird aufgebaut. IPsec-SA hat den Status <b>NAME</b> . Der Wert von <b>NAME</b> unterscheidet sich von den anderen Werten "OK", "EXP" oder "DEAD".         |  |  |
|        |                                                                                                    | OK                                                                                                    | IPsec-SA ist aufgebaut und kann verwendet werden.                                                                                                    |  |  |
|        |                                                                                                    | EXP                                                                                                    | IPsec-SA abgelaufen. Wurde noch nicht erneuert.                                                                                                    |  |  |
|        |                                                                                                    | DEAD                                                                                                    | IPsec-SA existiert nicht für diese VPN-Verbindung.                                                                                                    |  |  |

Konnte der Status der VPN-Verbindung nicht erfolgreich ermittelt werden, wird einer der folgenden Werte zurückgegeben: **EINVAL**, **EAMBIGUOUS**, **ENOENT**.

Erklärungen zu diesen Codes entnehmen Sie bitte "Antwortcode" auf Seite 9.

### 1.4.3.5 cmd=syndown

Dieser Befehl deaktiviert eine VPN-Verbindung. Der Name der VPN-Verbindung muss mit dem Parameter *name* angegeben werden.

Beispiel: Deaktivierung der VPN-Verbindung mit dem Namen Service

wget [...] 'https://admin:mGuard@192.168.1.1/nph-vpn.cgi?cmd=syndown&name=Service'

Antwort:

| <b>R OKVDOW</b> | /N |
|-----------------|----|
|-----------------|----|

Wurde die VPN-Verbindung erfolgreich deaktiviert, gibt der Befehl entweder **OKVDOWN** oder **OKVNOTACT** zurück.

Andernfalls wird einer der folgenden Werte zurück gegeben: EINVAL, EAMBIGUOUS, ENOENT.

Erklärungen zu diesen Codes entnehmen Sie bitte "Antwortcode" auf Seite 9.

### 1.4.4 Zentrale VPN-Gateway-Befehle

Die in den vorhergehenden Kapitels erklärten Befehle werden auf Remote-mGuards verwendet, die VPN-Verbindungen zu einem zentralen VPN-Gateway aufbauen. Zwei weitere Befehle sind speziell für die Verwendung auf einem zentralen VPN-Gateway verfügbar, das das Feature *VPN-Tunnelgruppe* verwendet. *VPN-Tunnelgruppe* ermöglicht es vielen Remote-mGuards, eine VPN-Verbindung zu einer einzelnen konfigurierten VPN-Verbindung auf dem zentralen VPN-Gateway aufzubauen.

Eine *VPN-Tunnelgruppenverbindung* hat *%any* als Gegenstellenadresse und das angegebene VPN-Netzwerk ist ein großes Netzwerk (z.B. 192.168.0.0/16), inklusive aller Netzwerke der Remote-mGuards (z.B. 192.168.1.0/24, 192.168.2.0/24, 192.168.3.0/24 etc.).

Die VPN-Verbindung nimmt gleichzeitig ISAKMP-SAs von vielen unterschiedlichen Remote-mGuards an. Es wird erwartet, dass jeder Remote-mGuard eine oder mehrere IPsec-SAs im Tunnelmodus aufbaut, wo der Remote-mGuard ein eindeutiges Subnetz des konfigurierten Remote-Netzwerkes für jedes Tunnelende anfordert.

Hat das zentrale VPN-Gateway nur eine konfigurierte VPN-Tunnelgruppe, mit der sich alle Remote-mGuards verbinden, kann nicht ermittelt werden, ob eine aktive Verbindung zu einem einzelnen Remote-mGuard besteht. Natürlich kann *cmd=status* ohne Angabe des VPN-Verbindungsnamens verwendet werden (siehe Kapitel 1.4.2.3), aber dieser Befehl würde den Status aller Tunnel ermitteln, was für die Statusabfrage für einen einzelnen Tunnel nicht effizient ist.

Manchmal soll der Administrator des zentralen VPN-Gateways eine bestimmte VPN-Gegenstelle von der VPN-Verbindung löschen. Das ist besonders hilfreich, wenn die VPN-Gegenstelle aus welchen Interoperabilitätsgründen auch immer keinen neuen Tunnel aufbauen kann. IPsec ist ein Standard, aber manchmal erfüllen die Geräte anderer Anbieter nicht alle Anforderungen dieses Standards. Ohne die Option, eine spezifische VPN-Verbindung zu löschen, muss die gesamte *VPN-Tunnelgruppen*konfiguration neu gestartet werden. Das würde dazu führen, dass alle VPN-Tunnel verworfen und wieder aufgebaut werden müssen.

### 1.4.4.1 cmd=status, channel=<LNet:RNet>

Dieser Befehl ermittelt den Status des angegebenen VPN-Tunnels. *LNet* steht für das lokale VPN.Netzwerk, *RNet* für das VPN-Netzwerk der Gegenstelle.

| Rückgabewert | Bedeutung                                                                                                    |
|--------------|----------------------------------------------------------------------------------------------------|
| unknown      | Dieser Rückgabewert kann zwei Ursachen haben:                                                                                                    |
|              | <ul> <li>Derzeit besteht kein passender Tunnel. Es besteht weder ein<br/>konfigurierter und aktiver Tunnel mit den angegebenen Netzwerken<br/>noch ein passender aufgebauter Tunnel einer VPN-Tunnelgruppe.</li> </ul>                 |
|              | <ul> <li>Ein passender Kanal ist aufgrund eines Fehlers inaktiv (zum Beispiel<br/>weil das externe Netzwerk gestört ist oder weil der Hostname der<br/>Gegenstelle nicht in eine IP-Adresse aufgelöst werden konnte (DNS)).</li> </ul> |
| ready        | Die Verbindung lässt eingehende Anfragen bezüglich des<br>Tunnelaufbaus zu.                                                                                                    |
| active       | Der Tunnel ist aufgebaut.                                                                                                    |

**Beispiel:** wget [...] 'https://admin:mGuard@77.245.33.67/nphvpn.cgi?cmd=status& channel=10.1.0.0/16:192.168.23.0/24'

Antwort:

active

### 1.4.4.2 cmd=clear, channel=<LNet:RNet>

Dieser Befehl löscht den angegebenen VPN-Tunnel. *LNet* steht für das lokale VPN-Netzwerk, *RNet* für das VPN-Netzwerk der Gegenstelle.

| Rückgabewert        | Bedeutung                              |
|---------------------|----------------------------------------|
| unknown             | Derzeit besteht kein passender Tunnel. |
| Deleting connection | Der Tunnel wird gelöscht.              |

### **Beispiel:**

wget [...] 'https://admin:mGuard@77.245.33.67/nph-vpn.cgi?cmd=clear& channel=10.1.0.0/16:192.168.23.0/24'

Antwort:

002 "MAI1693250436\_1"[2] 77.245.32.76: deleting connection "MAI1693250436\_1"[2] instance with peer 77.245.32.76 {isakmp=#0/ipsec=#0} cleared

### 1.4.5 cmd=sysinfo

Dieser Befehl ermittelt die Softwareversion, den Hardwarenamen und die Hardware-Revision auf dem mGuard.

### Beispiel:

wget [...] 'https://admin:mGuard@192.168.1.1/nph-vpn.cgi?cmd=sysinfo'

Antwort:

mGuardProductName=mGuard smart2 mGuardHardware=MGUARD2 mGuardHardwareVersion=00003000 mGuardVersion=7.5.0.default

# 1.5 Interface nph-diag.cgi

### 1.5.1 cmd=snapshot

Der *Body* der durch den Befehl snapshot produzierten HTTP-Antwort hat binären Inhalt. Er sollte in eine Datei gespeichert werden, vorzugsweise als snapshot.tar.gz. Wird wget verwendet, nutzen Sie dafür die Option *output-document* (*wget … --output-document=snapshot.tar.gz …*).

Der Snapshot enthält die aktuelle Konfiguration des mGuard, seine Laufzeitparameter und alle Log-Einträge. Die Datei enthält außerdem die in diesem Dokument beschriebenen VPN-Diagnosemeldungen der letzten 100 (maximal) VPN-Verbindungsaufbauten, wenn die VPN-Verbindung durch CMD-Kontakt oder durch das Skript nph-vpn.cgi ausgelöst wurde und wenn die Optionen **Archiviere Diagnosemeldungen zu VPN-Verbindungen** (Menü **IPsec VPN >> Global**, Registerkarte *Optionen*) aktiviert sind. Diese Datei enthält keine privaten Informationen wie z. B. private Schlüssel oder Passwörter.

Beispiel: wget [...] 'https://admin:mGuard@192.168.1.1/nph-diag.cgi?cmd=snapshot'

### 1.5.2 cmd=testpull

Der mGuard kann sich in einstellbaren Zeitintervallen neue Konfigurationsprofile von einem HTTPS Server holen, wenn der Server sie dem mGuard als Konfigurationsprofil (\*.atv) zur Verfügung stellt. Unterscheidet sich eine neue mGuard-Konfiguration von der aktuellen Konfiguration, wird sie automatisch heruntergeladen und aktiviert. Diese Option wird über die Weboberflache im Menü **Verwaltung >> Zentrale Verwaltung** konfiguriert.

Mit diesem Befehl kann geprüft werden, ob eine Konfigurationsdatei vom Konfigurationsserver gemäß den aktuellen Einstellungen des mGuard heruntergeladen werden kann. Der mGuard wendet das Profil nicht an, wenn dieser Befehl erfolgreich ausgeführt wurde. Dieser Befehl gibt in der HTTP-Antwort einen der folgenden Werte zurück:

| OKCONFPULL | Der mGuard hat die Konfiguration erfolgreich heruntergeladen. Das Format dieser Meldung ist: |                                                                                                    |  |
|------------|----------------------------------------------------------------------------------------------|----------------------------------------------------------------------------------------------------|--|
|            | R OKCONFPULL d=digest                                                                        |                                                                                                    |  |
|            | Die Bedeutung d                                                                              | er Felder ist wie folgt:                                                                                                    |  |
|            | digest                                                                                       | Alphanumerischer String, den der mGuard an den IDM (MGUARD DM, MGUARD<br>Device Manager) mit der HTTP-Anfrage schickt, um anzuzeigen, welche Version der<br>Konfigurationsdatei heruntergeladen wurde.         |  |
| ECONFPULL  | Download der Konfigurationsdatei fehlgeschlagen. Das Format dieser Meldung ist wie folgt:    |                                                                                                    |  |
|            | F ECONFPULL http-code=code msg=message                                                       |                                                                                                    |  |
|            | Die Bedeutung der Felder ist wie folgt:                                                      |                                                                                                    |  |
|            | code                                                                                         | Vom HTTPS-Server zurückgegebener HTTP-Statuscode. Leer, wenn der HTTP-<br>Statuscode aufgrund eines Fehlers auf einem anderen Layer, z.B. auf dem Secure<br>Socket Layer (SSL) nicht übertragen werden konnte. |  |
|            | message                                                                                      | Diese Meldung gibt den Grund für den Fehler an und kann weitere Informationen enthalten. Sie enthält weiterhin die Fehlermeldung des HTTPS-Servers, wenn der HTTP-Statuscode unbekannt ist.                    |  |

**Beispiel:** wget [...] 'https://admin:mGuard@192.168.1.1/nph-diag.cgi?cmd=testpull' Antwort:

R OKCONFPULL tstamp=20120515094007e d=d12851f0b9801e0df45c5794c7f392c5

# 1.6 Interface nph.action.cgi

Benutzer "root" und "admin" Die folgenden Befehle können durch die Benutzer root und admin ausgeführt werden.

### Zeilenaktionen (Row actions)

https://admin:mGuard@192.168.1.1/nph-action.cgi?action=<ACTION>&name=<NAME>

https://admin:mGuard@192.168.1.1/nph-action.cgi?action=<ACTION>&rowid=<ROWID>

Tabelle 1-4 Zeilenaktionen – Parameter

| Parameter | Beschreibung                                                                     |
|-----------|----------------------------------------------------------------------------------|
| name      | Verbindungsname, Regelsätze, Integritätsprüfung                                  |
| rowid     | Eindeutige ID aus der Konfiguration<br>(gaiconfiggoto VPN_CONNECTION:0get-rowid) |

Tabelle 1-5Zeilenaktionen – Aktion

| Aktion             | Beschreibung                                                                               |
|--------------------|--------------------------------------------------------------------------------------------|
| fwrules/inactive   | Deaktiviert einen Firewall-Regelsatz                                                       |
| fwrules/active     | Aktiviert einen Firewall-Regelsatz                                                         |
| vpn/stop           | Stoppt wie "nph-vpn.cgi" ebenfalls eine IPsec-Verbindung, aber mit geringerer Komplexität  |
| vpn/start          | Startet wie "nph-vpn.cgi" ebenfalls eine IPsec-Verbindung, aber mit geringerer Komplexität |
| openvpn/stop       | Stoppt eine OpenVPN-Verbindung                                                             |
| openvpn/start      | Startet eine OpenVPN-Verbindung                                                            |
| cifsim/validaterep | Validiert einen CIFS/IM-Scanbericht                                                        |
| cifsim/check-start | Startet eine CIFS/IM-Prüfung                                                               |
| cifsim/init-start  | Erzeugt eine neue CIFS/IM-Integritätsdatenbank                                             |
| cifsim/cancel      | Beendet einen laufenden CIFS/IM-Job                                                        |
| cifsim/erase-db    | Löscht die CIFS/IM-Datenbank                                                               |
| cifsim/access-scan | Startet die Zugriffsüberprüfung eines Netzlaufwerks                                        |

### Benutzerfirewall-Logout

https://admin:mGuard@192.168.1.1/nph-action.cgi?action=userfw/logout&name=<NAME>&ip=<IP>

Tabelle 1-6 Benutzerfirewall-Logout – Parameter

| Parameter | Beschreibung                                                                 |
|-----------|------------------------------------------------------------------------------|
| name      | Benutzerkennung des eingeloggten Benutzers der Benutzerfirewall              |
| ip        | Die aktuelle IP-Adresse des eingeloggten Benutzers der Benutzer-<br>firewall |

### Tabelle 1-7 Benutzerfirewall-Logout – Aktion

| Aktion        | Beschreibung                                          |
|---------------|-------------------------------------------------------|
| userfw/logout | Meldet den angemeldeten Firewall-Benutzer ab (Logout) |

### **Einfache Befehle**

(Parameter *name* oder *ID* sind nicht erforderlich)

https://admin:mGuard@192.168.1.1/nph-action.cgi?action=<ACTION>

Tabelle 1-8Einfache Befehle – Aktionen

| Aktion                        | Beschreibung                                                    |
|-------------------------------|-----------------------------------------------------------------|
| switch/purge-arlt             | Setzt die Address-Resolution-Tabelle des internen Switch zurück |
| switch/reset-phy-<br>counters | Setzt den PHY-Zähler des internen Switch zurück                 |

Benutzer "mobile", "root" und "admin" Die folgenden Befehle können durch die Benutzer **mobile**, **root** und **admin** ausgeführt werden. Der Benutzer **mobile** ist ab Firmware-Version 8.3.0 verfügbar.

### Mobile Aktionen (Benutzer: mobile / root / admin)

- Nur mGuard-Firmwareversion 8.3: https://admin:mGuard@192.168.1.1/nph-action.cgi?action=gsm/call&dial=<NUMBER> &timeout=<TIMEOUT>
  - mGuard-Firmwareversion 8.3 und 8.4: https://admin:mGuard@192.168.1.1/nph-action.cgi?action=gsm/sms&dial=<NUM-BER> &msg=<MESSAGE>

### Tabelle 1-9 Mobile Aktionen – Parameter

| Parameter | Beschreibung                                              |
|-----------|-----------------------------------------------------------|
| dial      | Ziel-Telefonnummer                                        |
| timeout   | Zeit bis zur Beendigung des Anrufs (in Sekunden)          |
| msg       | Inhalt der Kurznachricht (ohne Sonderzeichen und Umlaute) |

### Tabelle 1-10 Mobile Aktionen – Aktionen

| Akion    | Beschreibung                    |
|----------|---------------------------------|
| gsm/call | Startet einen Telefonanruf      |
| gsm/sms  | Sendet eine Textnachricht (SMS) |

# 1.7 Interface nph.status.cgi

Die folgenden Befehle können durch die Benutzer root und admin ausgeführt werden.

| Parameter                                                                                                    | Beschreibung                                                                                                    |  |  |
|----------------------------------------------------------------------------------------------------|----------------------------------------------------------------------------------------------------|--|--|
| /network/modem/state                                                                                                    | Status des Modems                                                                                                    |  |  |
| https://admin:mGuard@192.168.1                                                                                                    | .1/nph-status.cgi?path=/network/modem/state                                                                                                    |  |  |
| Antwort: online   offline                                                                                                    |                                                                                                    |  |  |
| /network/ntp_state                                                                                                    | Status der NTP-Zeitsynchronisation                                                                                                    |  |  |
| https://admin:mGuard@192.168.1                                                                                                    | .1/nph-status.cgi?path=/network/ntp_state                                                                                                    |  |  |
| Antwort: disabled   not_synced   s                                                                                                    | synchronized                                                                                                    |  |  |
| /system/time_sync                                                                                                    | Status der Systemzeitsynchronisation                                                                                                    |  |  |
| https://admin:mGuard@192.168.1                                                                                                    | .1/nph-status.cgi?path=/system/time_sync                                                                                                    |  |  |
| Antwort: not_synced   manually                                                                                                    | stamp   rtc   ntp   gps   gpslost                                                                                                    |  |  |
| /ecs/status                                                                                                    | Status des ECS-Speichers                                                                                                    |  |  |
| https://admin:mGuard@192.168.1                                                                                                    | .1/nph-status.cgi?path=/ecs/status                                                                                                    |  |  |
| Antwort:                                                                                                    |                                                                                                    |  |  |
| "1" für nicht präsent, "2" für en<br>"4" für nicht in Synchronisatior                                                                                                    | "1" für nicht präsent, "2" für entfernt, "3" für präsent und in Synchronisation,<br>"4" für nicht in Synchronisation und "8" für allgemeiner Fehler |  |  |
| /vpn/con                                                                                                    | Status einer VPN-Verbindung                                                                                                    |  |  |
| https://admin:mGuard@192.168.1                                                                                                    | .1/nph-status.cgi?path=/vpn/con&name= <verbindungsname></verbindungsname>                                                                           |  |  |
| Antwort:                                                                                                    |                                                                                                    |  |  |
| – /vpn/con/ <rowid>/armed=[ye</rowid>                                                                                                    | slno]                                                                                                    |  |  |
| Zeigt an, ob die Verbindu                                                                                                    | ng gestartet wurde oder nicht.                                                                                                    |  |  |
| <ul> <li>/vpn/con/<rowid>/ipsec=[dow</rowid></li> </ul>                                                                                                    | nlsomelup]                                                                                                    |  |  |
| Zeigt den IPsec-Status.                                                                                                    |                                                                                                    |  |  |
| – /vpn/con/ <rowid>/isakmp=[up\down]</rowid>                                                                                                    |                                                                                                    |  |  |
| Zeigt den ISAKMP-Status.                                                                                                    |                                                                                                    |  |  |
| - /vpn/con/ <rowid>/sa_count=<number></number></rowid>                                                                                                    |                                                                                                    |  |  |
| Anzahl aufgebauter Tunnel                                                                                                    |                                                                                                    |  |  |
| – /vpn/con/ <rowid>/sa_count_count</rowid> | cont= <number></number>                                                                                                    |  |  |
| Anzani konfigurierter aktiv                                                                                                    |                                                                                                    |  |  |
| /fwrules                                                                                                    | Status eines Firewall-Regelsatzes                                                                                                    |  |  |
| nttps://admin:mGuard@192.168.1                                                                                                    | .1/npn-status.cgi?path=/twrules&name= <hegelsatz></hegelsatz>                                                                                       |  |  |
| Antwort:                                                                                                    |                                                                                                    |  |  |
| <ul> <li>/twrules/<rowid>/expires=<seconds 1.1.1970="" since=""></seconds></rowid></li> </ul>                                                                                                    |                                                                                                    |  |  |
| Ablautzeit – 0 für keine Ab                                                                                                    |                                                                                                    |  |  |
| <ul> <li>/twrules/<rowid>/state=[inactive]</rowid></li> <li>Altivitätestetue des Firewall Desclostres</li> </ul>                                                                                                    |                                                                                                    |  |  |
| AKIIVITAISSTATUS OES FIREW                                                                                                    |                                                                                                    |  |  |
| /cits/im                                                                                                    | Status eines Netzlaufwerks in Bezug auf CIFS                                                                                                    |  |  |
| https://admin:mGuard@192.168.1                                                                                                    | .1/nph-status.cgi?path=/cifs/im&name= <netzlaufwerksname></netzlaufwerksname>                                                                       |  |  |

Tabelle 1-11 CGI-Status

| Parameter                                        | Beschreibung                                                      |
|--------------------------------------------------|-------------------------------------------------------------------|
| Antwort:                                         |                                                                   |
| Aktuell laufende Üb                              | erprüfung                                                         |
| - /cifs/im/ <rowid>/cu</rowid>                   | r/all= <number></number>                                          |
| Anzahl der Datei                                 | en                                                                |
| - /cifs/im/ <rowid>/cu</rowid>                   | r/end= <seconds></seconds>                                        |
| Ablaufzeit der ak                                | tuell laufenden Überprüfung in Sekunden seit dem 1.1.1970         |
| - /cifs/im/ <rowid>/cu</rowid>                   | rr/numdiffs= <number></number>                                    |
| Aktuell gefunden                                 | e Anzahl von Abweichungen.                                        |
| <ul> <li>/cifs/im/<rowid>/cui</rowid></li> </ul> | r/operation=[nonelsuspendlchecklidb_build]                        |
| Aktueller Vorgan                                 | 9                                                                 |
| <ul> <li>/cifs/im/<rowid>/cui</rowid></li> </ul> | r/scanned= <number></number>                                      |
| Anzahl aktuell üb                                | erprüfter Dateien                                                 |
| <ul> <li>/cifs/im/<rowid>/cui</rowid></li> </ul> | r/start= <seconds></seconds>                                      |
| Startzeit in Sekur                               | nden seit dem 1.1.1970                                            |
| Letzte abgeschloss                               | ene Überprüfung                                                   |
| <ul> <li>/cifs/im/<rowid>/las</rowid></li> </ul> | t/duration= <number></number>                                     |
| Dauer der letzten                                | Überprüfung in Sekunden                                           |
| <ul> <li>/cifs/im/<rowid>/las</rowid></li> </ul> | t/numdiffs= <number></number>                                     |
| Anzahl der Unter                                 | schiede, die bei der letzten Überprüfung gefunden wurden.         |
| <ul> <li>/cifs/im/<rowid>/las</rowid></li> </ul> | t/start= <seconds> start time in seconds since 1.1.1970</seconds> |
| Startzeitpunkt de<br>1.1.1970                    | r letzten abgeschlossenen Überprüfung in Sekunden sei dem         |
| <ul> <li>/cifs/im/<rowid>/las</rowid></li> </ul> | t/result= <siehe "letzte="" ergebnisse"="" unten=""></siehe>      |
| Log-Ergebnisse                                   |                                                                   |
| – /cifs/im/ <rowid>/log</rowid>                  | /fname= <filename file="" log="" of="" the=""></filename>         |
| <ul> <li>/cifs/im/<rowid>/log</rowid></li> </ul> | /hash= <sha1 hash=""></sha1>                                      |
| - /cifs/im/ <rowid>/loo</rowid>                  | /result= <siehe log-ergebnisse"="" unten=""></siehe>              |

| Pa       | rameter Beschreibung                                                                                                    |
|----------|----------------------------------------------------------------------------------------------------|
| د<br>ا م | tate Fraebnisse                                                                                                    |
| LC       |                                                                                                    |
| -        | -1:                                                                                                    |
|          | Das Netzlaufwerk wurde noch nie überprüft. Eine Integritätsdatenbank liegt wahr-                                               |
|          | scheinlich nicht vor.                                                                                                    |
| -        |                                                                                                    |
|          | Die letzte Überprufung wurde erfolgreich abgeschlossen.                                                                        |
| -        |                                                                                                    |
|          | Der Vorgang wurde aufgrund eines nicht erwarteten Ereignisses abgebrochen. Bitte                                               |
|          | o.                                                                                                    |
| -        | 2                                                                                                    |
|          | Die letzte Überprüfung wurde nach Ablauf eines Timeouts abgebrochen.                                                           |
| -        | 3:                                                                                                    |
|          | Die Integritätsdatenbank ist nicht vorhanden oder unvollständig.                                                               |
| -        | 4:                                                                                                    |
|          | Die Signatur der Integritätsdatenbank ist ungültig.                                                                            |
| -        | 5:                                                                                                    |
|          | Die Integritätsdatenbank wurde mit einem anderen Prüfsummen-Algorithmus erstell                                                |
| -        | 6:                                                                                                    |
|          | Die Integritätsdantenbank liegt in der falschen Version vor.                                                                   |
| -        | 7:                                                                                                    |
|          | Das zu überprüfende Netzlaufwerk ist nicht verfügbar.                                                                          |
| -        | 8:                                                                                                    |
|          | Das Netzlaufwerk, das als Prüfsummenspeicher verwendet werden soll, ist nicht ver                                              |
|          | fügbar.                                                                                                    |
| -        | 11:                                                                                                    |
|          | Eine Datei konnte aufgrund eines I/O-Fehlers nicht gelesen werden (siehe Prüfbe-                                               |
|          | richt).                                                                                                    |
| -        |                                                                                                    |
|          | Der Verzeichnisbaum konnte aufgrund eines I/O-Fehlers nicht vollständig durchlau                                               |
|          |                                                                                                    |
| LO       | g-Ergebnisse                                                                                                    |
| -        | unchecked – Die Signatur wurde noch nicht verifiziert.                                                                         |
| -        | <i>valid</i> – Die Signatur ist gültig.                                                                                        |
| -        | Emissing – FEHLER: Der Prüfbericht fehlt.                                                                                      |
| -        | Euuid_mismatch-FEHLER: Der Prüfbericht gehört nicht zu diesem Gerät oder ist nich                                              |
|          | aktuell.                                                                                                    |
| -        | Ealgo_mismatch – FEHLER: Der Prüfbericht wurde mit einem anderen Prüfsummena                                                   |
|          | gorithmus erstellt.                                                                                                    |
| -        | <i>Etampered</i> – FEHLER: Der Prüfbericht wurde verfälscht.                                                                   |
| -        | <i>Eunavail</i> – FEHLER: Der Prüfbericht ist nicht verfügbar. Prüfen Sie, ob das Netzlauf-<br>werk eingebunden (mounted) ist. |
| _        | Eno_idb – Eine Prüfbericht liegt aufgrund einer fehlenden Integritätsdatenbank nicht                                           |
|          | vor.                                                                                                    |